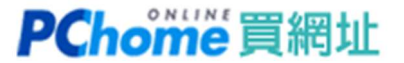

## 使用 Dynu DDNS 教學

教學重點:說明「註冊」及「下載」Dynu 動態 DNS 軟體,再將其 NS 紀錄設定到買網址服務。

## ▼ 註冊 Dynu 帳號

#### 1. 請至 Dynu 網頁右上方點選 Create Account

https://www.dynu.com/en-US/ControlPanel/AddDDNS

| <b>ynu                                    </b> |                                |       | Search     |         | Q                   | Create Accou      | nt Login ENGLI     | .ISH <b>↓</b> |
|------------------------------------------------|--------------------------------|-------|------------|---------|---------------------|-------------------|--------------------|---------------|
|                                                |                                | DDNS- | DOMAINS    | EMAIL - | SERVICES -          | SUPPORT -         | RESOURCES -        |               |
| Add Dyna                                       | amic DNS                       |       |            | Home    | : / Control Panel / | Dynamic DNS Servi | Ices / Add Dynamic | DNS           |
| Option                                         | <b>1</b> : Use Our Domain Name |       |            | Option  | 2: Use Your I       | Domain Name       | 5                  |               |
| Host                                           | Top Level                      |       | Domain Nam | e       |                     |                   |                    |               |
| myhostname                                     | freeddns.org                   | ~     | mydomain.c | om      |                     |                   |                    |               |
|                                                |                                | + Add | Cancel     |         |                     |                   |                    |               |

2. 您可以由左側開始建立帳號,或是點選〔Sign up with Google〕

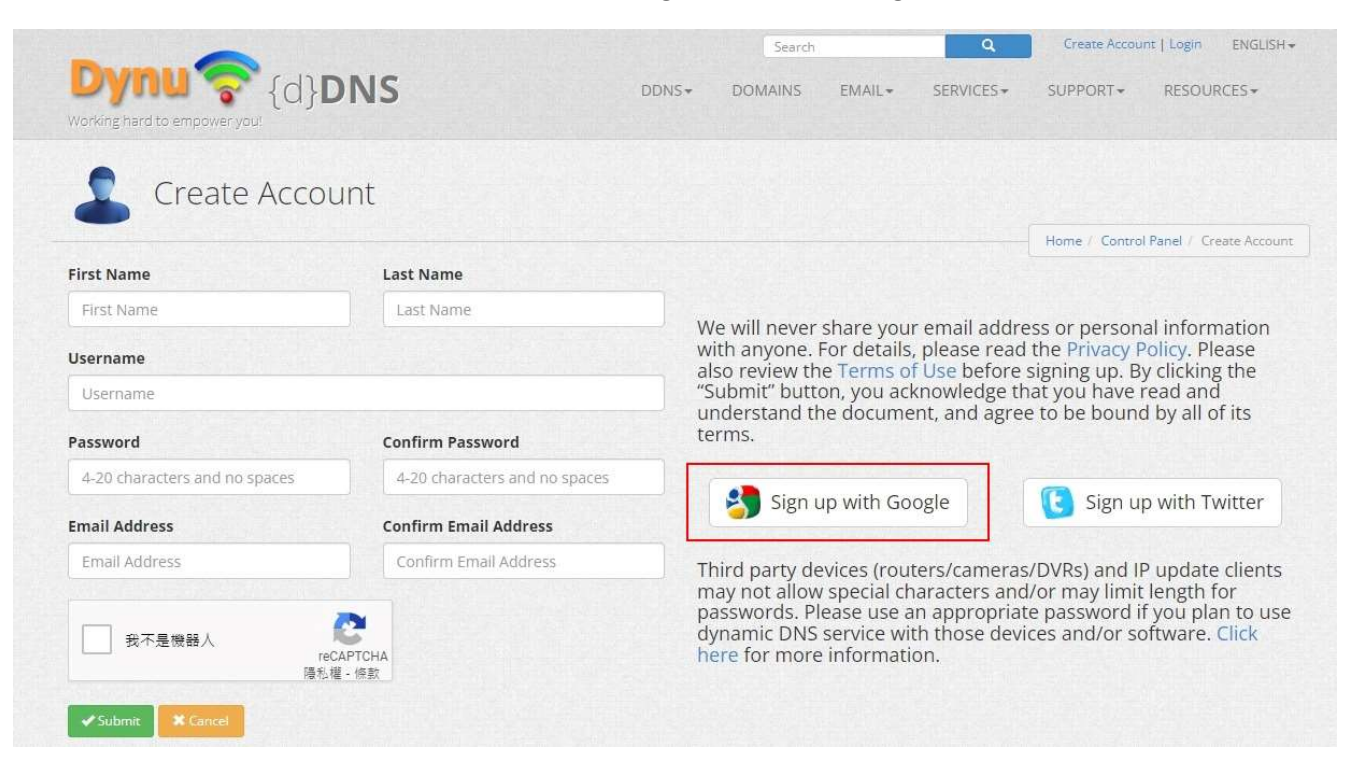

### 3. 請繼續填寫紅框區域及按下〔Complete Signup〕

|                   |                  | Search               | Create Account   Login ENGLISH +       |
|-------------------|------------------|----------------------|----------------------------------------|
| Dynu 🛜 {d}D       | NS               | DDNS• DOMAINS EMAIL• | SERVICES + SUPPORT + RESOURCES +       |
| 🛯 🚽 Complete Sigi | nup              |                      |                                        |
| * I U             | 1                |                      | Home / Control Panel / Complete Signup |
| First Name        | Last Name        |                      |                                        |
| First Name        | Last Name        |                      |                                        |
| Username          |                  |                      |                                        |
| Username          |                  |                      |                                        |
|                   | Confirm Password |                      |                                        |
| Password          |                  |                      |                                        |

#### 4. 在控制台區塊請您點選「DDNS Services」

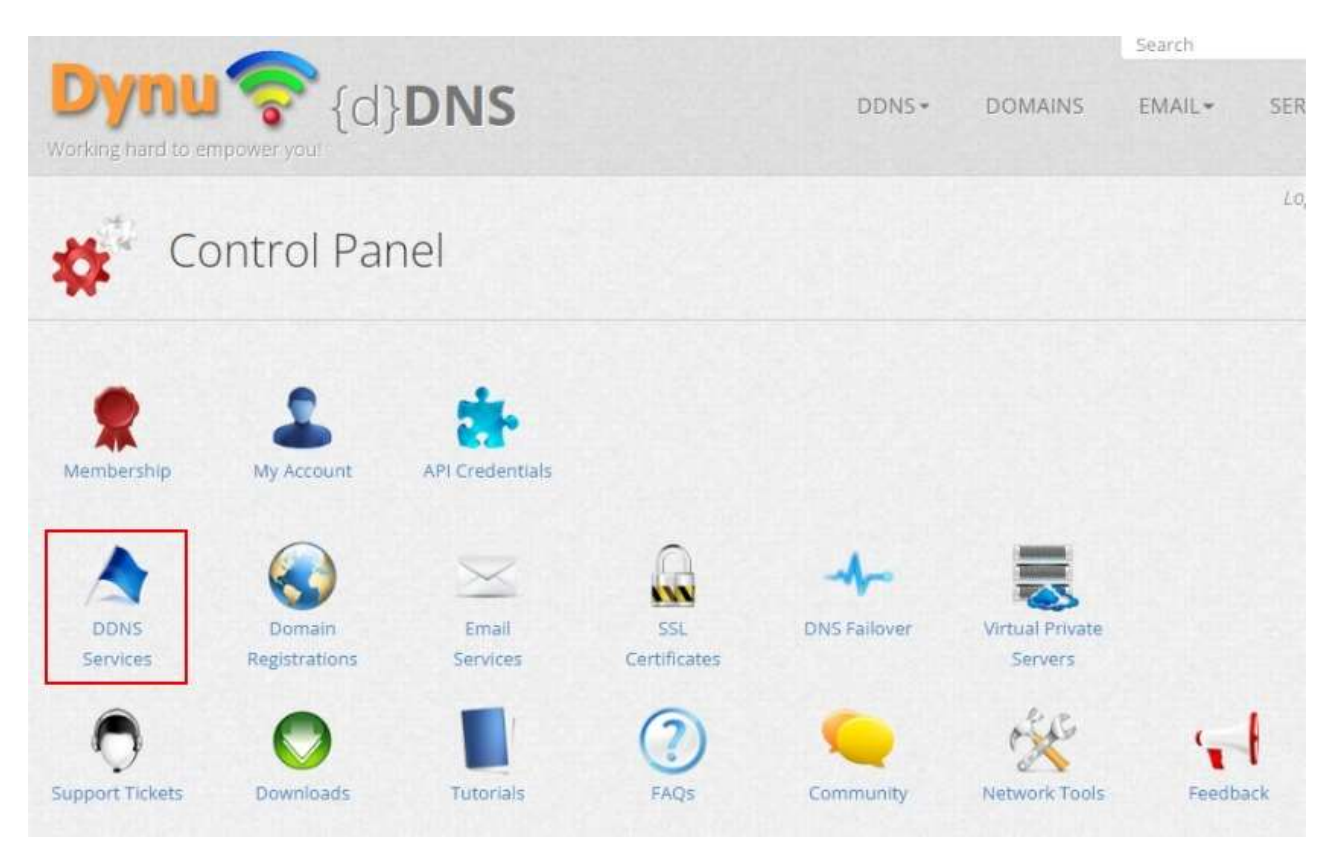

#### 2022/08

#### 5. 請輸入您自己的 .TW 網域名稱及按下〔Add〕

| Dynu ? {(  | d} <b>DNS</b>                       | DDNS+ | DOMAINS     | Search<br>EMAIL + | SERVICES +                        | Q SUPPORT-                           | RESCUE                       | ENGLISH+<br>RCES+ |
|------------|-------------------------------------|-------|-------------|-------------------|-----------------------------------|--------------------------------------|------------------------------|-------------------|
| Add Dyna   | mic DNS                             |       |             | Home              | Logged in os r<br>Control Panel / | neowwhisper from<br>Dynamic DNS Serv | IP address 2<br>Rees I Add I | 21 Jan 1990 og    |
| Option     | l: Use Our Domain Name<br>Top Level |       | Domain Name | Option 2          | t: Use Your [                     | Domain Name                          | e                            |                   |
| myhostname | freeddns.org                        | *     |             | .com.tw           |                                   |                                      |                              |                   |
|            | [                                   | + Add | K Cancel    |                   |                                   |                                      |                              |                   |

#### 6. 輸入完畢後,會先顯示手動設定畫面,請選擇 [Save]

|                                       |                       |         | Search                 |                      | Q 0                 | U ENGLIS             |
|---------------------------------------|-----------------------|---------|------------------------|----------------------|---------------------|----------------------|
| Ming hand to empower you!             | DDNS+                 | DOMAINS | EMAIL -                | SERVICES -           | SUPPORT -           | RESOURCES -          |
|                                       |                       |         |                        | Logged in os n       | neowwhisper from IP | oddress 22           |
| Manage Dynamic DN                     | IS Service            | -       | dama / Farmad I        | Decel - December 21  | Contract Internet   | Describe DMC Const   |
| [t.com.tw]                            |                       |         | Home Control (         | anel - Dynamic Di    | vo pervices ( Manag | e uynamic uno serv   |
| Last Update 🕥<br>7/21/2022 1:36:24 AM | Wildcard IPv4 Alias 🕥 |         | 201                    |                      | <b>~</b>            | 12.1                 |
| IPv4 Address 🔭                        | Wildcard IPv6 Alias 🕥 |         | Current Status         | Web Redirect         | Groups              | Backup               |
| 2 8                                   | IPv6 Address (3)      |         | 1 0                    |                      |                     | 5911                 |
| IPv6 Address                          |                       |         | DNS Records            | Aliases              | Name Servers        | Zone Settings        |
| Group 🕐                               | Allow Zone Transfer 🕥 |         | *                      |                      |                     | X                    |
| TTI (seconds) (3)                     |                       |         | Zone Import            | Wildcard<br>Settings | Offline Settings    | IP Update<br>History |
| 120                                   | Email Notification () |         |                        | $\sim$               |                     | the state            |
| ✓ Save X Cancel + New III Remove      | OFF                   |         | Domain<br>Registration | Email Service        | SSL Certificate     | API Credentials      |

### 7. 您將會先收到一封 Dynu 寄發的 Name Server 通知信 信件主旨: Dynamic DNS service for yourdomain.tw activated!

| 日 5 〇 후 🎍 🎯 🤤 🗧 Dynamic DNS service for hepingteapot.com.tw activated I - 亚件 (HTML) |     | 100 | o × |
|-------------------------------------------------------------------------------------|-----|-----|-----|
| @实 郵件 ♀ 告訴救您想要取行的動作                                                                 |     |     |     |
| 2022/7/21 (週回) 下午 04:36                                                             |     |     |     |
| Dvnu Systems <service@dvnu.com></service@dvnu.com>                                  |     |     |     |
| Dynamic DNS service for .com.tw activated!                                          |     |     |     |
| 收件者                                                                                 |     |     | ^   |
| Phane a                                                                             |     |     |     |
| DAug .                                                                              |     |     |     |
| Dear                                                                                |     |     |     |
| Thank you for choosing Dynu!                                                        |     |     |     |
| Dynamic DNS service for com.tw has been activated. Please change name servers for y | wou |     |     |
| domain name at your current registrar to the ones listed below:                     |     |     |     |
| NS1.DYNU.COM                                                                        |     |     |     |
| NS2.DYNU.COM                                                                        |     |     |     |
| NS3.DYNU.COM                                                                        |     |     |     |
| N\$4.DYNU.COM                                                                       |     |     |     |
| NS5.DYNU.COM                                                                        |     |     |     |
| NS6.DYNU.COM                                                                        |     |     |     |

▼軟體設定

1. 依據您本身不同的作業系統, 下載對應的客戶端安裝軟體

Windows https://www.dynu.com/DynamicDNS/IPUpdateClient/WindowsClient

MAC OS X https://www.dynu.com/DynamicDNS/IPUpdateClient/MACOSX

Linux/Unix https://www.dynu.com/DynamicDNS/IPUpdateClient/Linux

|                                                                                                    |                                                                      |                                                         | Search                                            |                       | ٩                   | ¢° Ů ENGLISH→           |
|----------------------------------------------------------------------------------------------------|----------------------------------------------------------------------|---------------------------------------------------------|---------------------------------------------------|-----------------------|---------------------|-------------------------|
| Working hard to empower you!                                                                                                    | DDNS-                                                                | DOMAINS                                                 | EMAIL▼                                            | SERVICES *            | SUPPORT-            | RESOURCES+              |
| S Dynu IP Update Client for Wi                                                                                                    | ndows                                                                |                                                         |                                                   |                       |                     |                         |
|                                                                                                    |                                                                      |                                                         |                                                   |                       | Home / DDNS / IP    | Update Client / Windows |
| Dynu IP Update Client is a powerful client software that detects any cha<br>name servers so that your domain name points to the IP detected by th<br>(yourdomain.com) as well as third level domain names (yourdomain.dyn<br>below to setup the client. | nges to your system<br>e client. It works for<br>nu.com). You may do | 's IP address an<br>both top level d<br>wnload and foll | d reports it to<br>lomain names<br>low the instru | ) Dynu<br>s<br>ctions | Operating S         | System                  |
| This guide is for Dynu IP Update Client version 5.4. If you have an older<br>use the latest version 5.4. You may check out a list of the powerful featu                                                                                                 | version of the client,<br>ires of the client her                     | we suggest tha<br>e.                                    | t you downlo                                      | ad and                | O Window<br>O MAC O | NS<br>S X               |
| 🥐 Login                                                                                                    |                                                                      |                                                         |                                                   |                       | O Linux/U           | Jnix                    |
| Username Your Dynu account username. You may find it in the My Acc<br>panel. It can be changed in the Change Username/Password area.                                                                                                    | count and then Cont                                                  | act Details secti                                       | on in the con                                     | trol                  | O Androi            | d                       |
| Password You may use your account password or take advantage of s the account password. If you sign up for membership, you can set up di use.                                                                                                    | etting up a separate<br>fferent passwords fo                         | IP update passy<br>or different grou                    | word differen<br>Ips for other I                  | t from<br>users to    | O Chrom             | e Extension             |
| Group (Optional) Use 'Group' parameter if you want to update IP addre                                                                                                    | ess for one or a colle                                               | ction of hostnar                                        | mes including                                     |                       | Multiple Pla        | tForms                  |

2. 請點選已下載好的安裝軟體,並執行安裝。

3. 安裝完畢後,即可開始進行設定。

請填入在 Dynu 步驟三設定的「Username」「Password」再按〔Sign In〕。

| 1                                    |                                                                                                    | _ □ | × |
|--------------------------------------|----------------------------------------------------------------------------------------------------|-----|---|
| Dynu 🛜                               |                                                                                                    |     |   |
|                                      | Usemame:<br>Password:<br>Password:<br>Group (optional):<br>Remember my password<br>Sign in automatically<br>Sign In<br>Create Account Forgot Passord? |     |   |
| Dynu IP Update Client is up to date. |                                                                                                    |     |   |

#### 4.安裝軟體會開始跑對應的設定

| 1                                                                                                    | Dynu.Client                                                                                                    | ×     |
|----------------------------------------------------------------------------------------------------|----------------------------------------------------------------------------------------------------|-------|
| Dynu 🛜                                                                                                    | Last IP Update: 2022/7/21 下午 05:28:28 [GOOD]<br>IPv4 Address: 1<br>IPv6 Address:                                                                                                    | 0     |
| Activity Settings Engine                                                                                                    |                                                                                                    |       |
| [2022/7/21 下午 05:28:16] S<br>[2022/7/21 下午 05:28:16] E<br>[2022/7/21 下午 05:28:17] -<br>[2022/7/21 下午 05:28:17] -<br>[2022/7/21 下午 05:28:77] I<br>[2022/7/21 下午 05:28:27] I<br>[2022/7/21 下午 05:28:28] C<br>[2022/7/21 下午 05:28:28] C | igned in as (Mindows Service) is running.<br>erforming IP check.<br>checking if IP update required.<br>Paddress update initiated.<br>Good]<br>unrent IPv4 Address: 1 5<br>unrent IPv6 Address: None | <     |
| Sign Out                                                                                                    | Check IP Update IP                                                                                                    | Clear |
| Signed in as in (non-r                                                                                                    | nember) - Last IP check 2022/7/21 下午 05:28:17                                                                                                    |       |

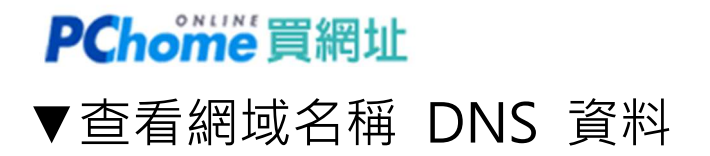

前往 dynu 網站,點擊 Home / Control Panel / Dynamic DNS Service,查詢 NS 設定

#### 1. 點選進入您的網域名稱

| Dynu 🛜                      | {d} <b>DNS</b> |         | DDNS+ DOMAINS          | Search<br>EMAIL + SERVICES + | SUPPORT - RESO              | ENGLISH •<br>JRCES • |
|-----------------------------|----------------|---------|------------------------|------------------------------|-----------------------------|----------------------|
| A Dynam                     | ic DNS Servic  | е       |                        | Logged in a                  | meowwhisper from IP address | 22                   |
| Show 25 ~ entries           |                |         |                        |                              | Filter                      | + Add                |
| Domain 💮                    | IPv4 🕥         | IPv6 () | Last Update 🕥          | Actions ()                   |                             | -                    |
| fan gewikkentw              | 2.01 0.001 18  |         | 2022/07/21 01:43:31    | / K. W. @ %                  | 📟 🗄                         |                      |
| Showing 1 to 1 of 1 entries |                |         | Excel   🚺 json   🛷 XML |                              | ← Previous                  | I Next→              |

#### 2. 由於已先完成軟體安裝及執行·本頁會顯示相關的 A 紀錄

Name Server 區域的資料,即是您要填入 PChome 買網址自管 DNS 介面裡的紀錄。

|        |        |        |             |          | Home / Control Pane    | f / Dynamic DNS Services / Manage D | ynamic DNS Service / Current DNS St |  |  |
|--------|--------|--------|-------------|----------|------------------------|-------------------------------------|-------------------------------------|--|--|
|        | t.com. | tw]    |             |          |                        |                                     |                                     |  |  |
|        |        |        |             |          | Alias Records          |                                     |                                     |  |  |
| Record |        | ΠL     |             | Hostname |                        | IP Address                          |                                     |  |  |
| A      |        | 120    |             | w1.mo    |                        | 12                                  |                                     |  |  |
| A      |        | 120    |             | L.com.tw |                        | 12                                  |                                     |  |  |
|        |        |        |             | *        | Mail Exchange Records  |                                     |                                     |  |  |
| Record | 1      | TTL    | Hostname    |          | Exchange               |                                     | Preference                          |  |  |
| MX     | 1      | 120    | ( section - | com.tw   | mailredir.twnic.net.tw |                                     | 10                                  |  |  |
|        |        |        |             |          | 🦉 Other records        |                                     |                                     |  |  |
| Record | TTL    | Hostna | ame         |          | Data                   |                                     |                                     |  |  |
| TXT    | 120    | 1000   |             | u .      | v=spf1 ipc 1::153 -all |                                     |                                     |  |  |
| TXT    | 120    | -      | -           | com.tw   | v=spf1 ip4             |                                     |                                     |  |  |
|        |        |        |             | p.       | Name Server Records    |                                     | -                                   |  |  |
| Record |        | TTL    |             | Hostname |                        | Name Server                         |                                     |  |  |
| NS     |        | 360    | 0           | .com.tw  |                        | ns6.dynu.com                        |                                     |  |  |
| NS     |        | 360    | D           | .com,tw  |                        | ns3.dynu.com                        |                                     |  |  |
| NS     |        | 360    | D           | .com.tw  |                        | ns4.dynu.com                        |                                     |  |  |
| N5     |        | 360    | 0           | i.com.tw |                        | ins1.dynu.com                       |                                     |  |  |
| NS     |        | 360    | 0           | .com.tw  |                        | ns5.dynu.com                        |                                     |  |  |
| NS     |        | 360    | b C         | L.com.tw |                        | ns2.dynu.com                        |                                     |  |  |

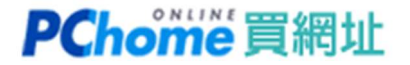

## ▼網域名稱 DNS 設定

1. 請登入至 PChome 買網址,選擇自管 DNS,將以下五組紀錄填入。

NS1.DYNU.COM

NS2.DYNU.COM

NS3.DYNU.COM

NS4.DYNU.COM

NS5.DYNU.COM

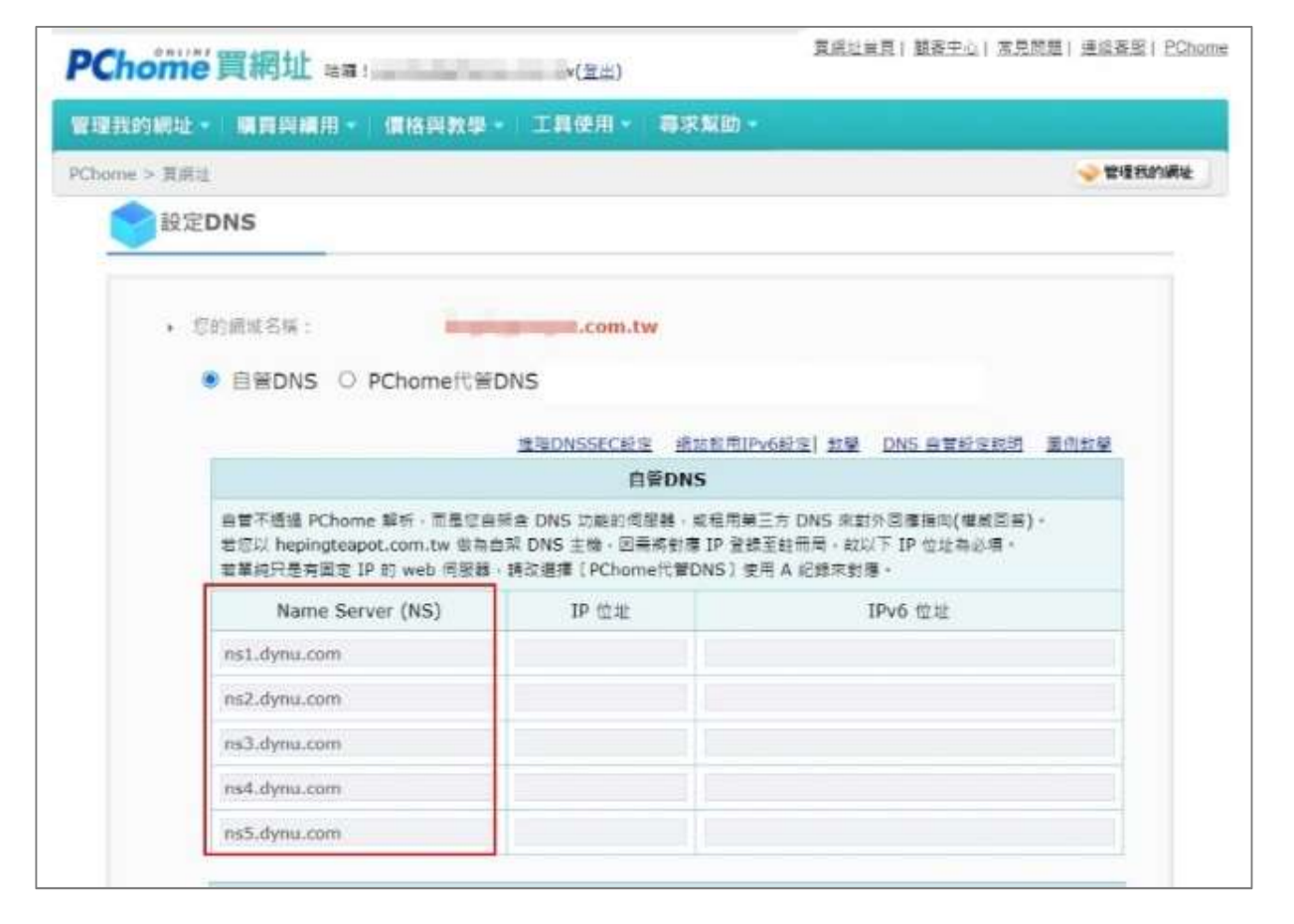

2. DNS 全球生效需要 24-48 小時,請於完成設定後約兩小時後再進行測試連線。

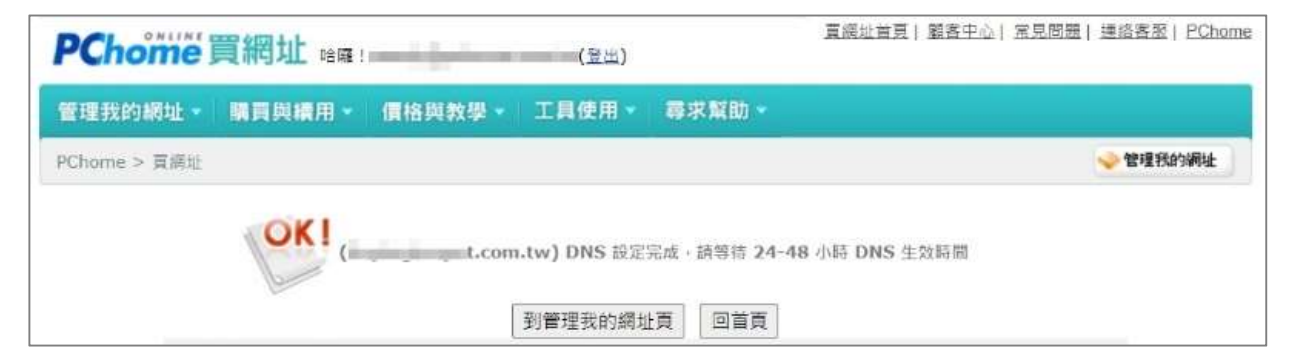